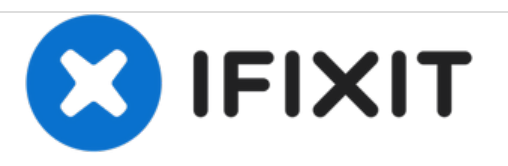

# Samsung NP-NC10-KA02US RAM Replacement

Maximizing the memory RAM on your computer, by replacing an existing RAM with a new one

Written By: JHOAN USECHE

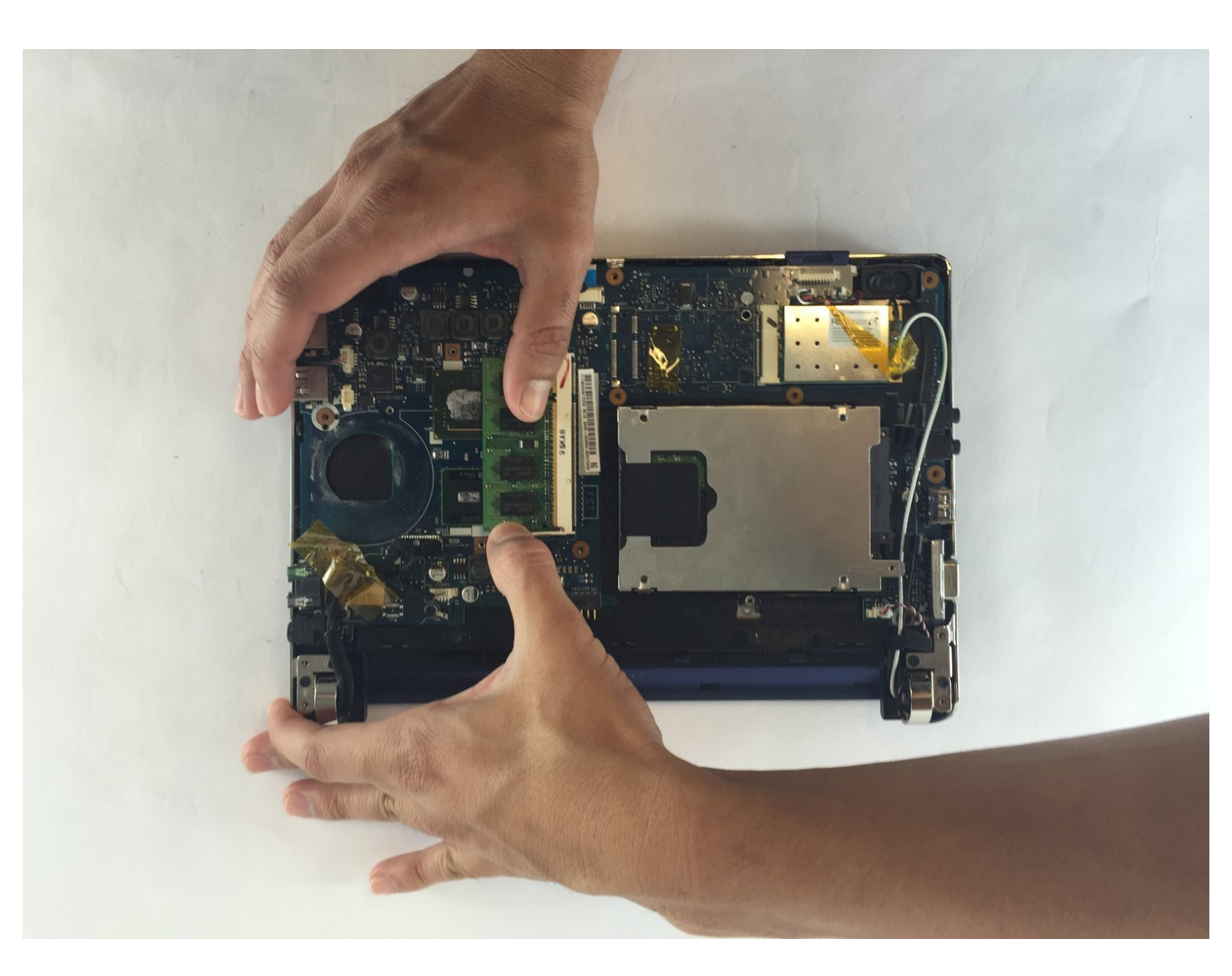

# INTRODUCTION

In order to maximize the memory RAM on a computer, it needs to be replaced with a new one.

# **TOOLS:**

- iFixit Opening Tools (1)
- Phillips #1 Screwdriver (1)

#### Step 1 — Battery

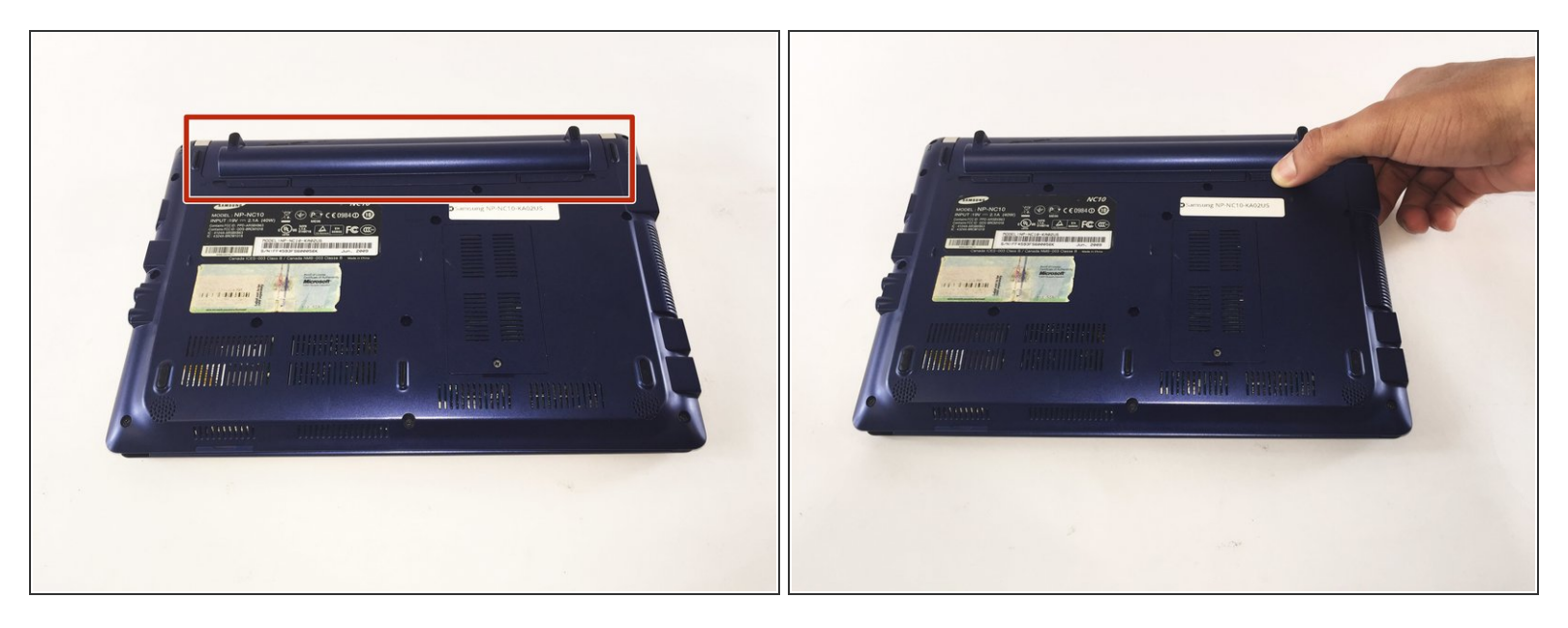

- Locate the external battery on the bottom side of the device.
- Locate the tab on the right side of the battery.
- Shift the tab to the left.

#### Step 2

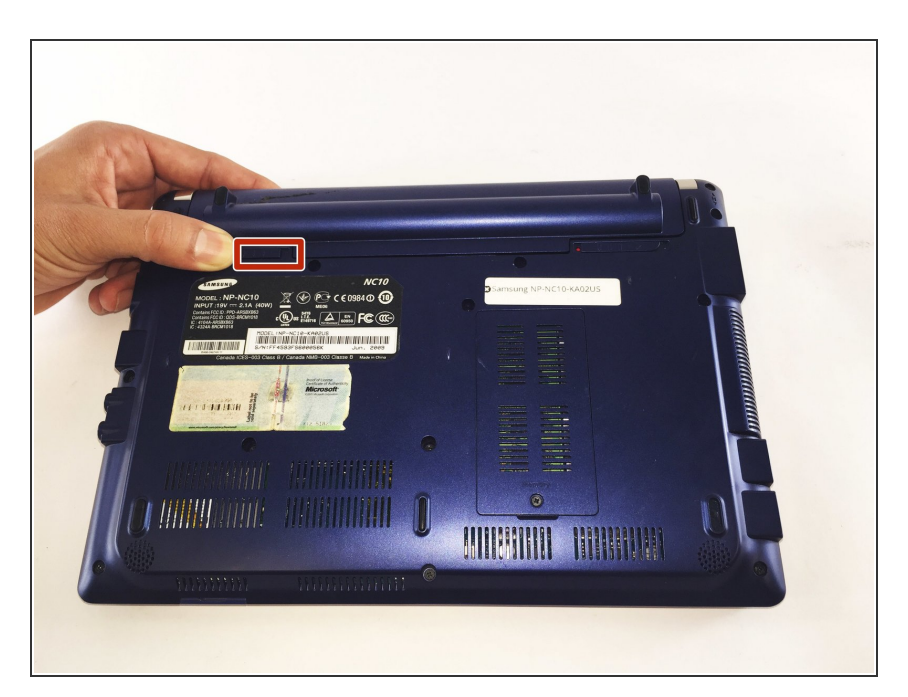

- Locate the tab on the left side of the device's battery.
- Push the left tab to the right.

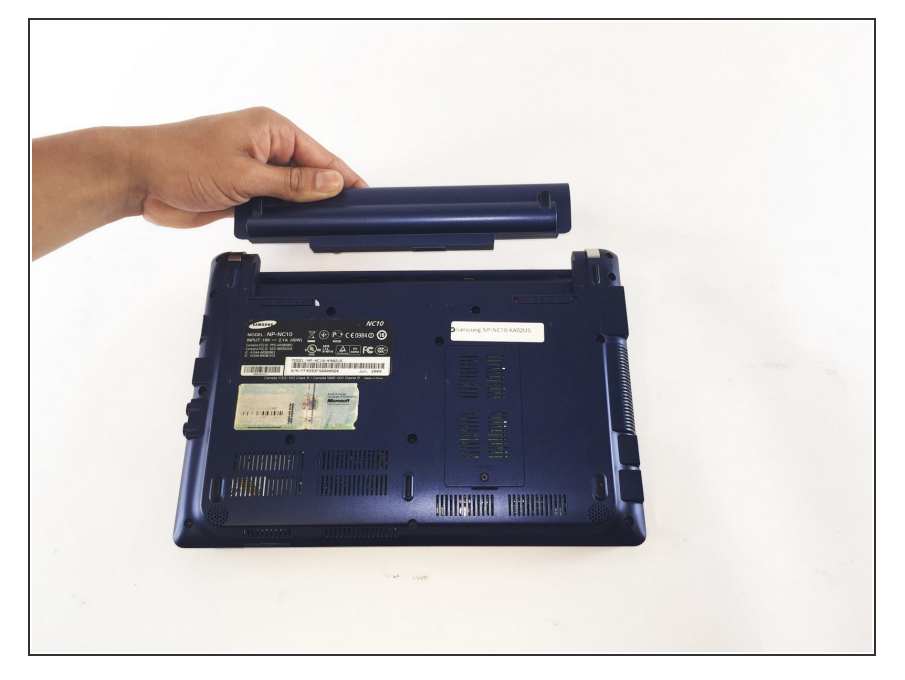

• Pull the battery up from the device.

#### Step 4 — Back Plate

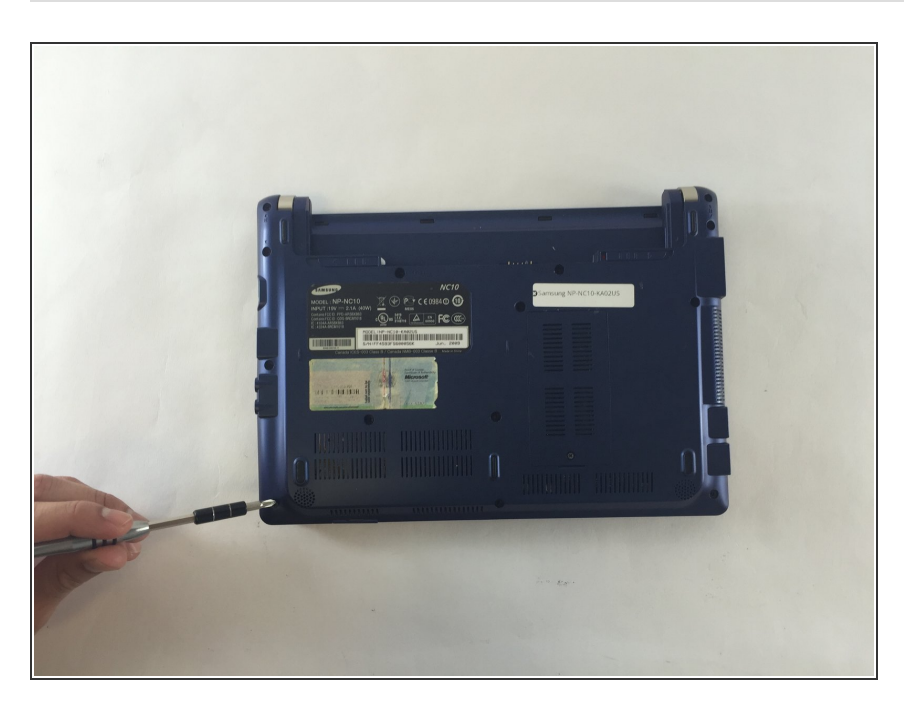

• Locate the 14, 3.93 mm, screws that need to be removed on the base of the computer.

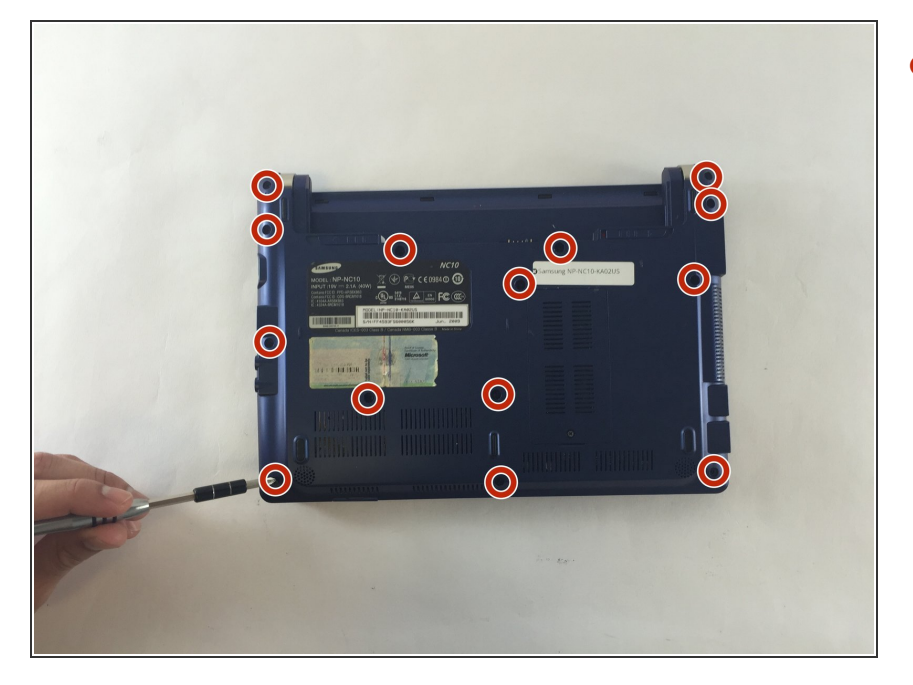

 Remove all 14 of the 3.93 mm screws using a PH1 screw bit.

#### Step 6

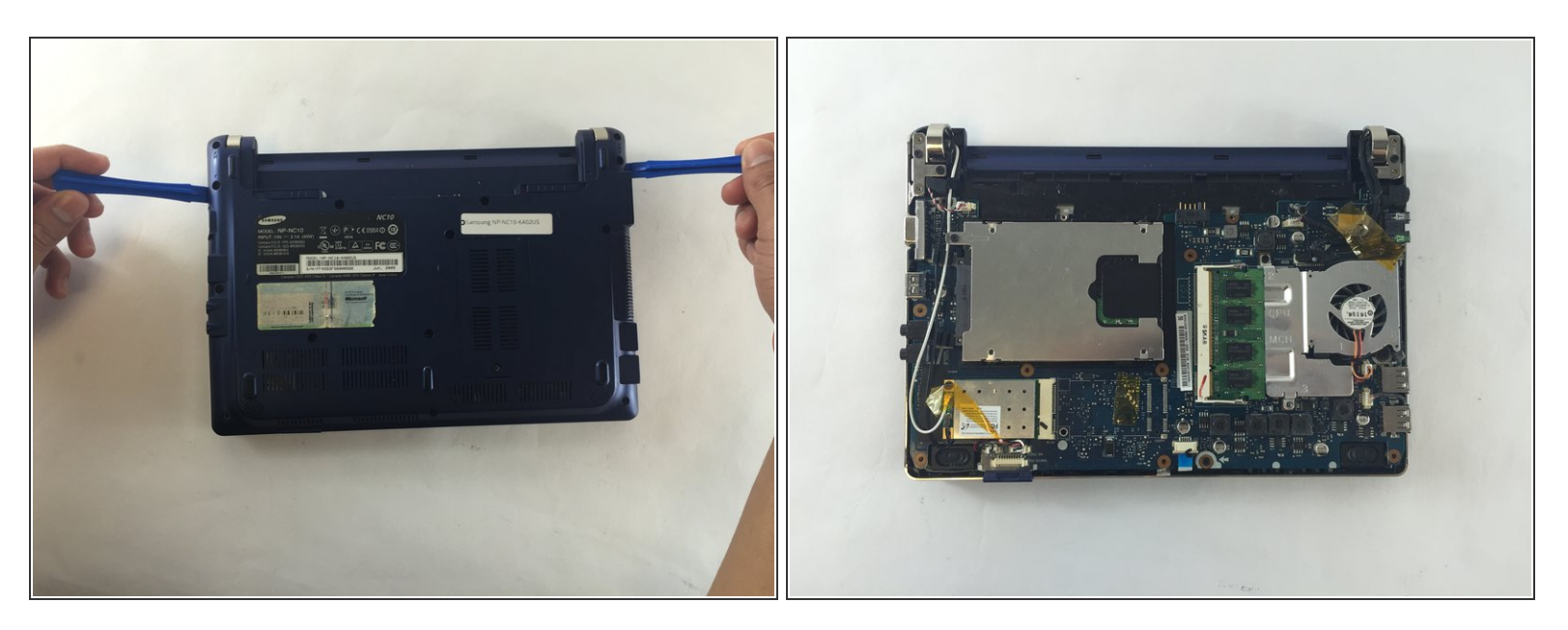

- Using two plastic opening tools remove the back plate.
- (i) These plastic opening tools have a flat-head that extends as a wedge which are utilized to separate pressure fit plastic components without causing any damage to them.
- The back plate is now removed exposing all of the hardware components.

#### Step 7 — Fan

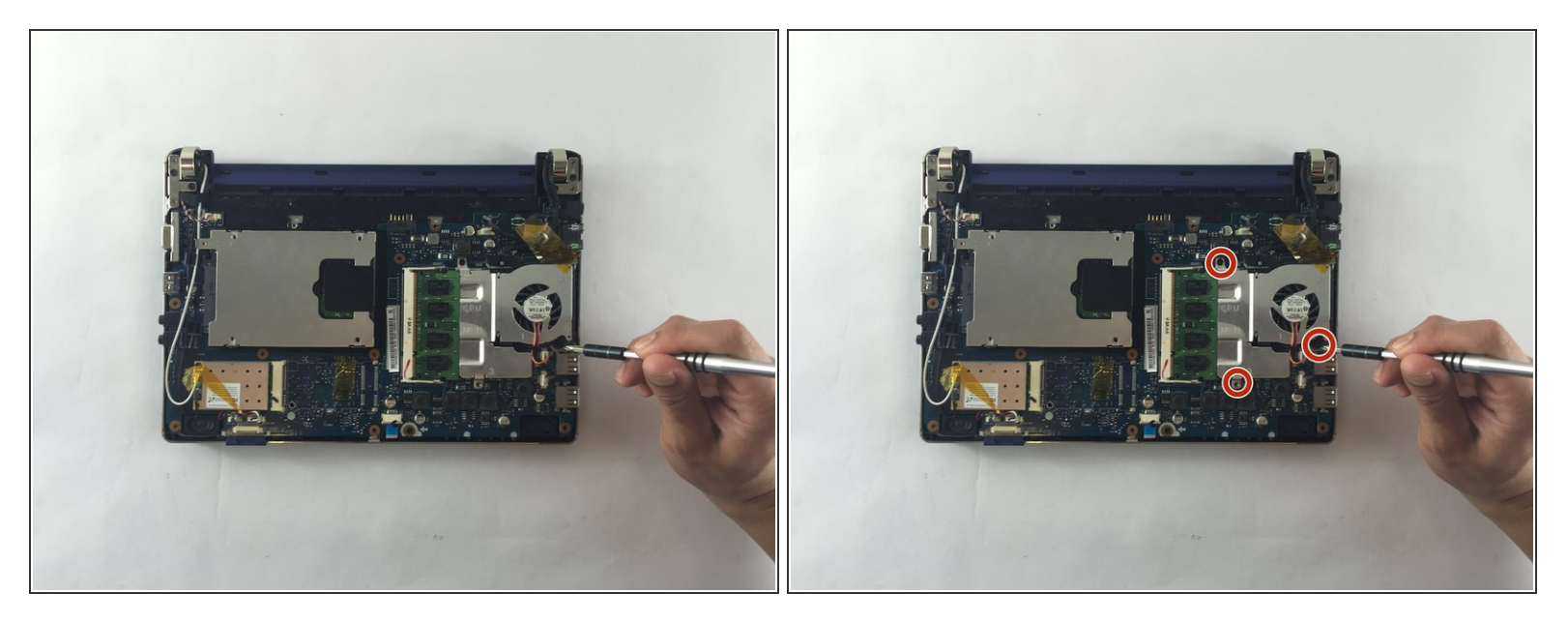

- Remove the three screws holding the fan using a 3.9mm screwdriver.
- (i) All three screws need to be removed in order to continue on to next step.

## Step 8

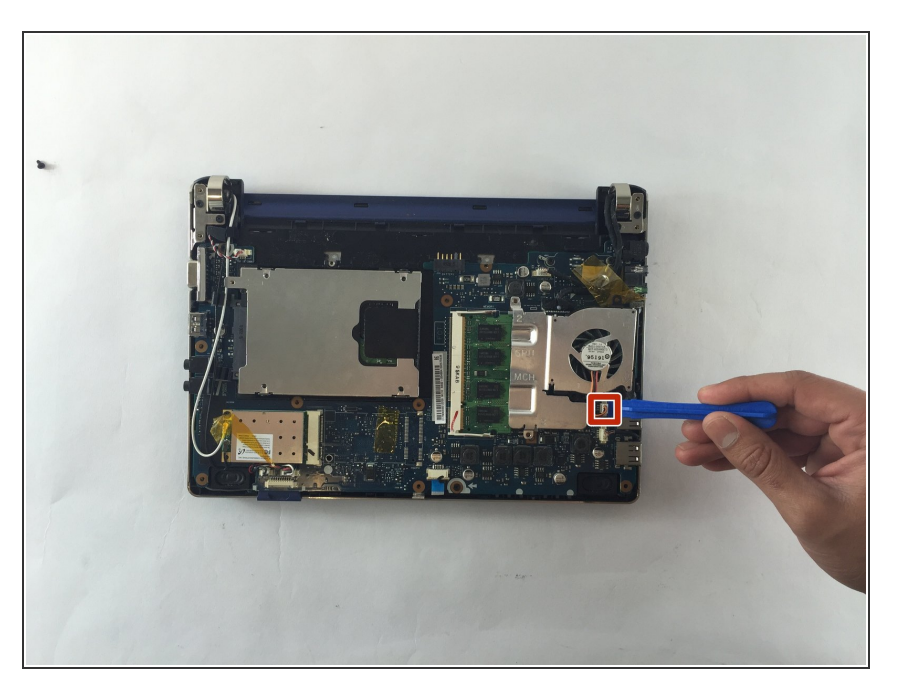

 Unplug the wires connected to the fan using a plastic opening tool.

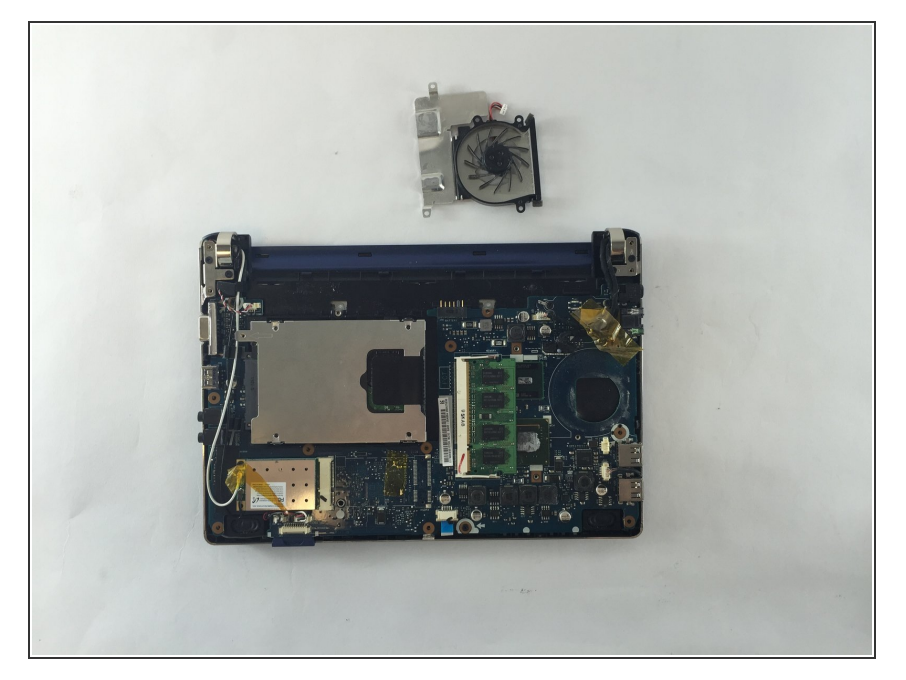

• You are now able to carefully detach the fan from the base.

#### Step 10 — RAM

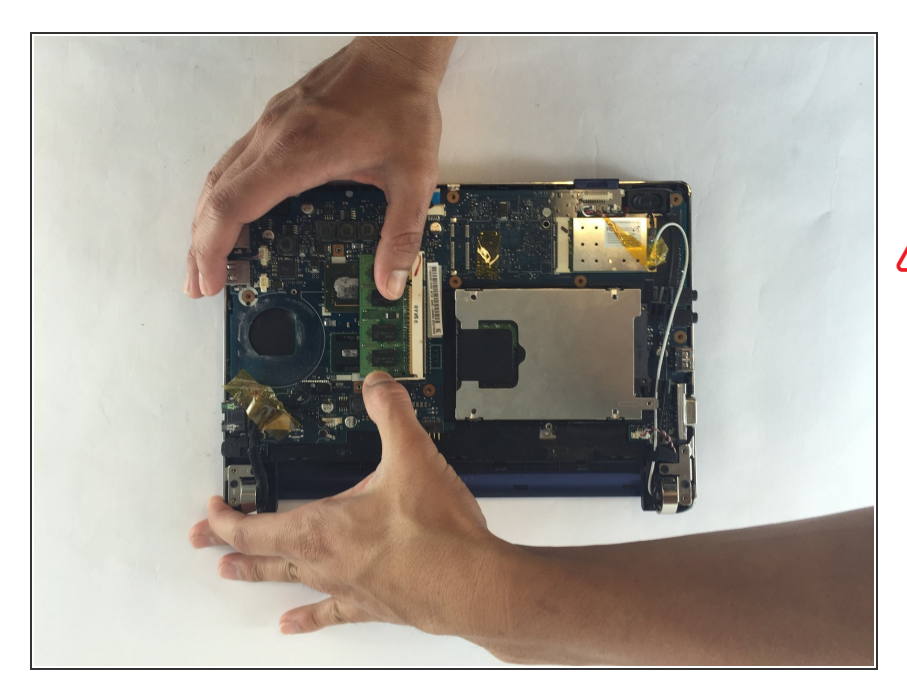

- After detaching the fan, you are now able to remove the RAM by extending the two side bars out
- During this process, the computer needs to be shut off. Other components could be damaged and the computer would not be able to recognize the RAM properly.

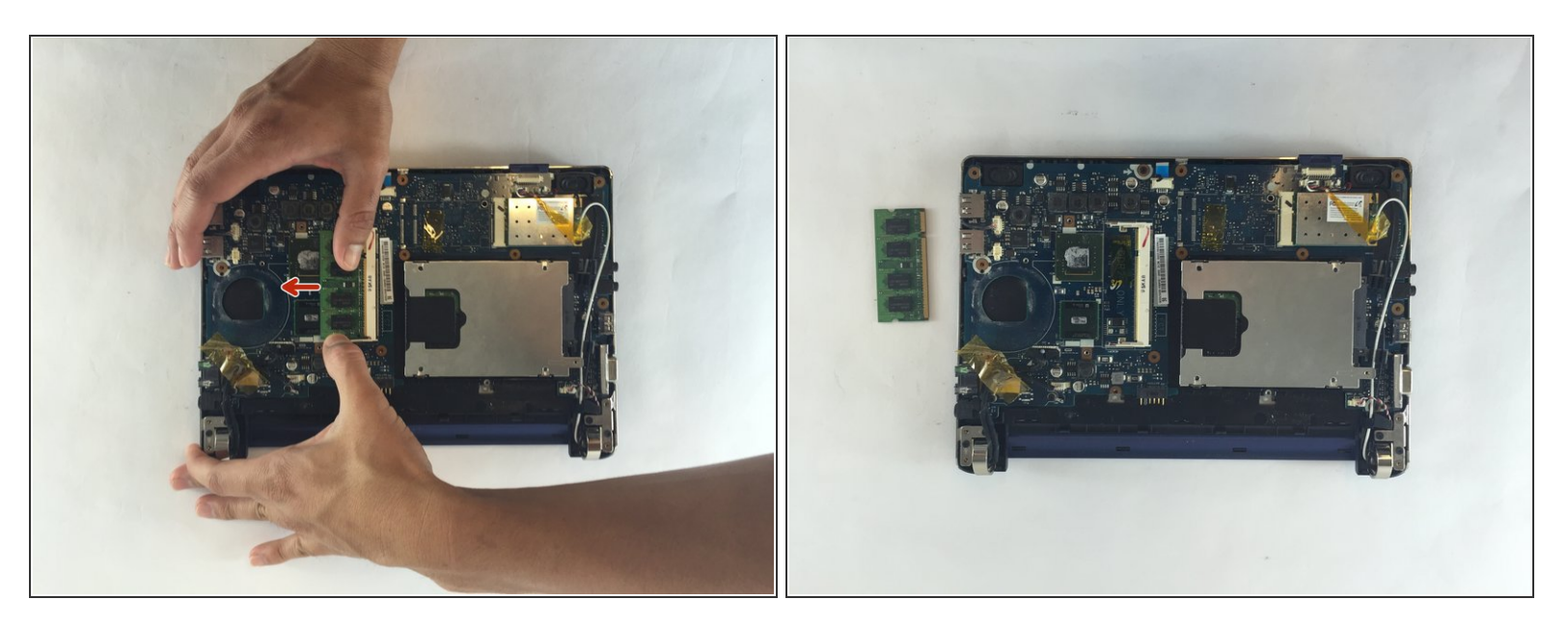

• With the bars extended, you are now able to slide the RAM off the base.

To reassemble your device, follow these instructions in reverse order.